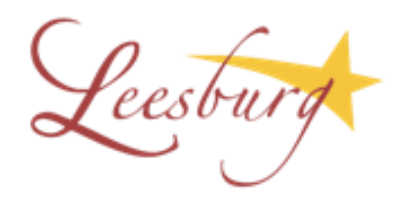

Customer should log in to their account using the Town of Leesburg web home page.

www.leesburgva.gov

Customers will need their property ID number and social security number to link to account.

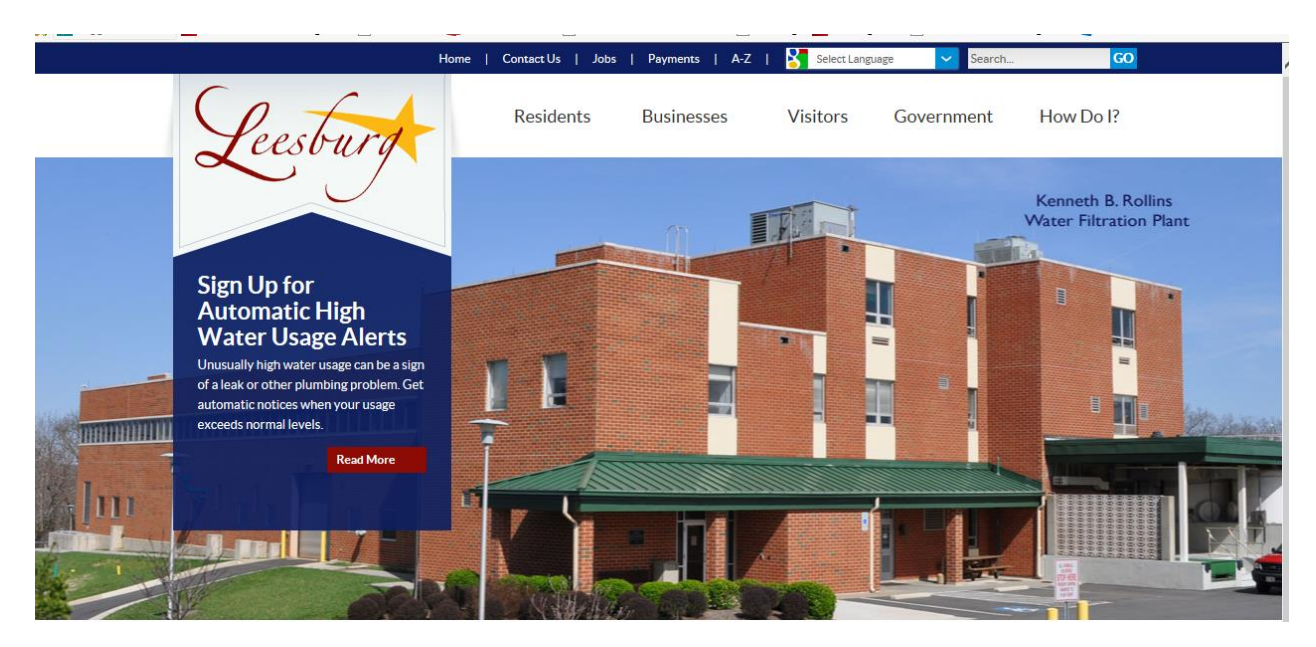

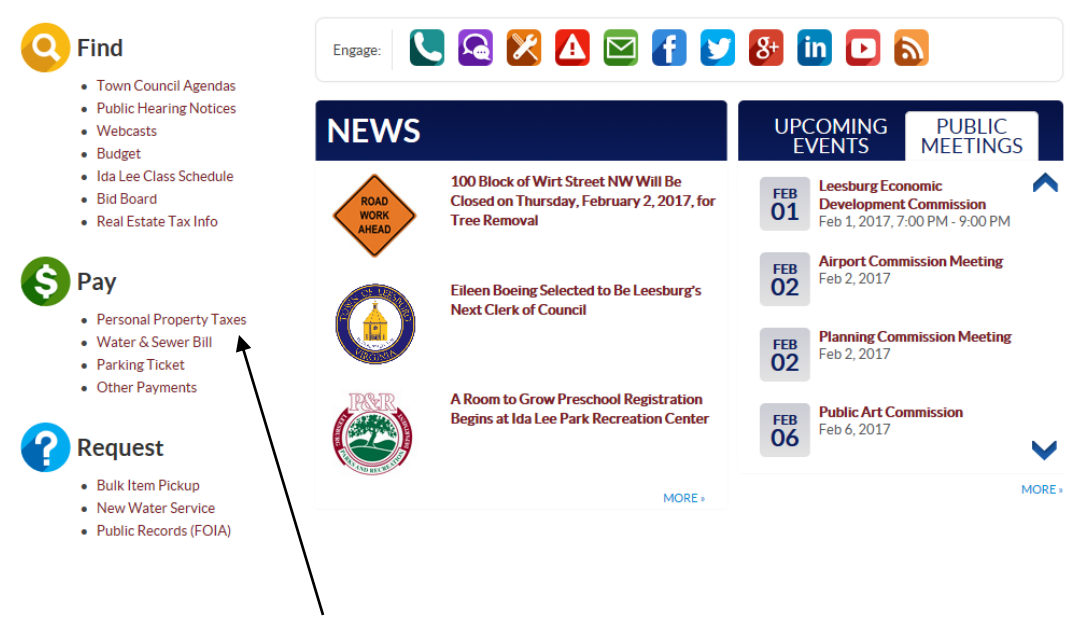

Customers can pay personal property tax bills here

Peesburg

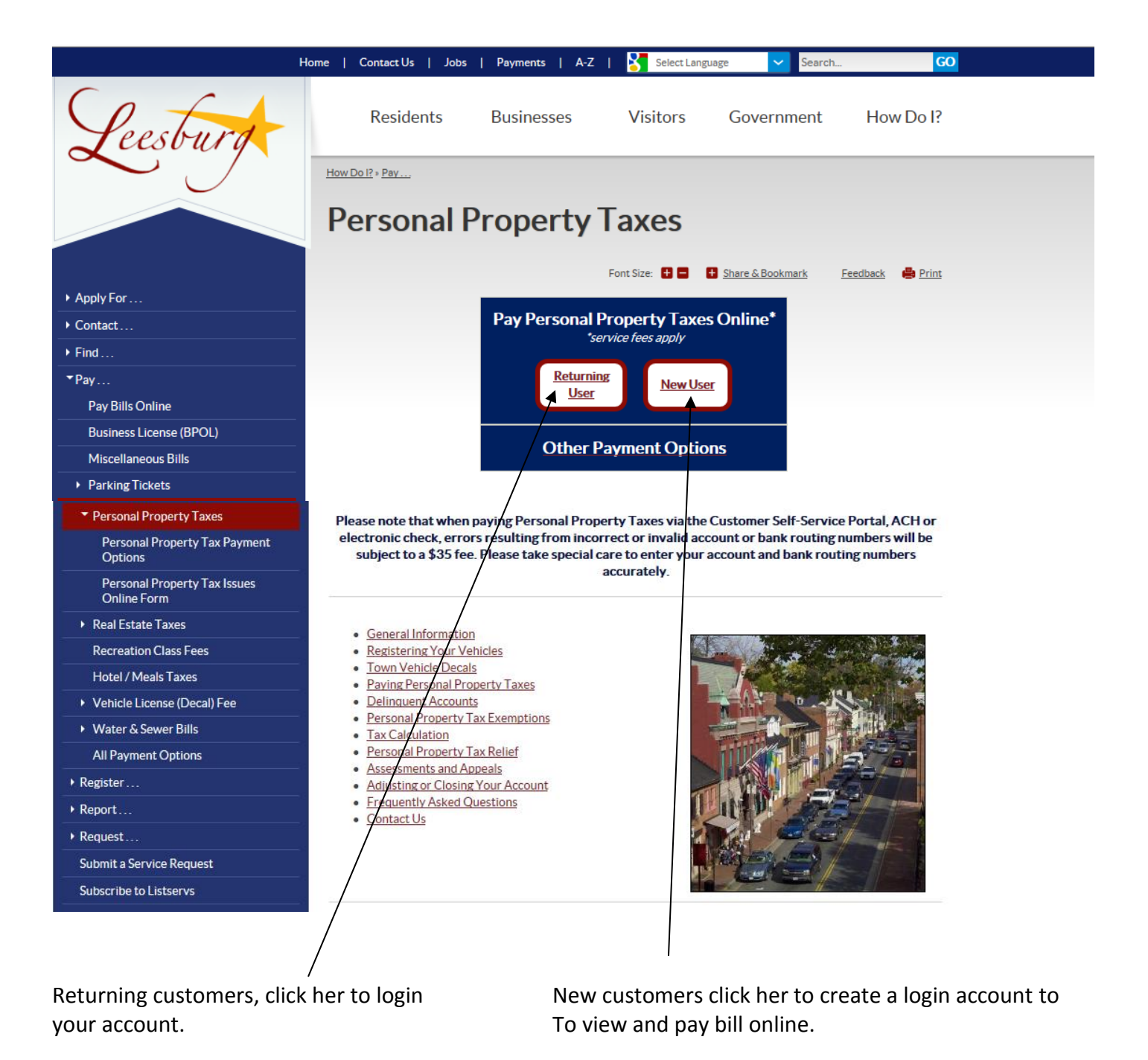

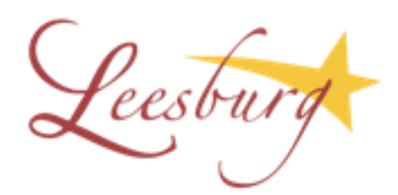

| Town of Lees                 | burg, virginia                                                        | Home          |
|------------------------------|-----------------------------------------------------------------------|---------------|
| Home<br>Citizen Self Service | Login User name Password Forgot your password?   Register.            | Log in        |
|                              |                                                                       |               |
| lf<br>Pa                     | you have an established account, use your U<br>ssword to gain access. | lser Name and |

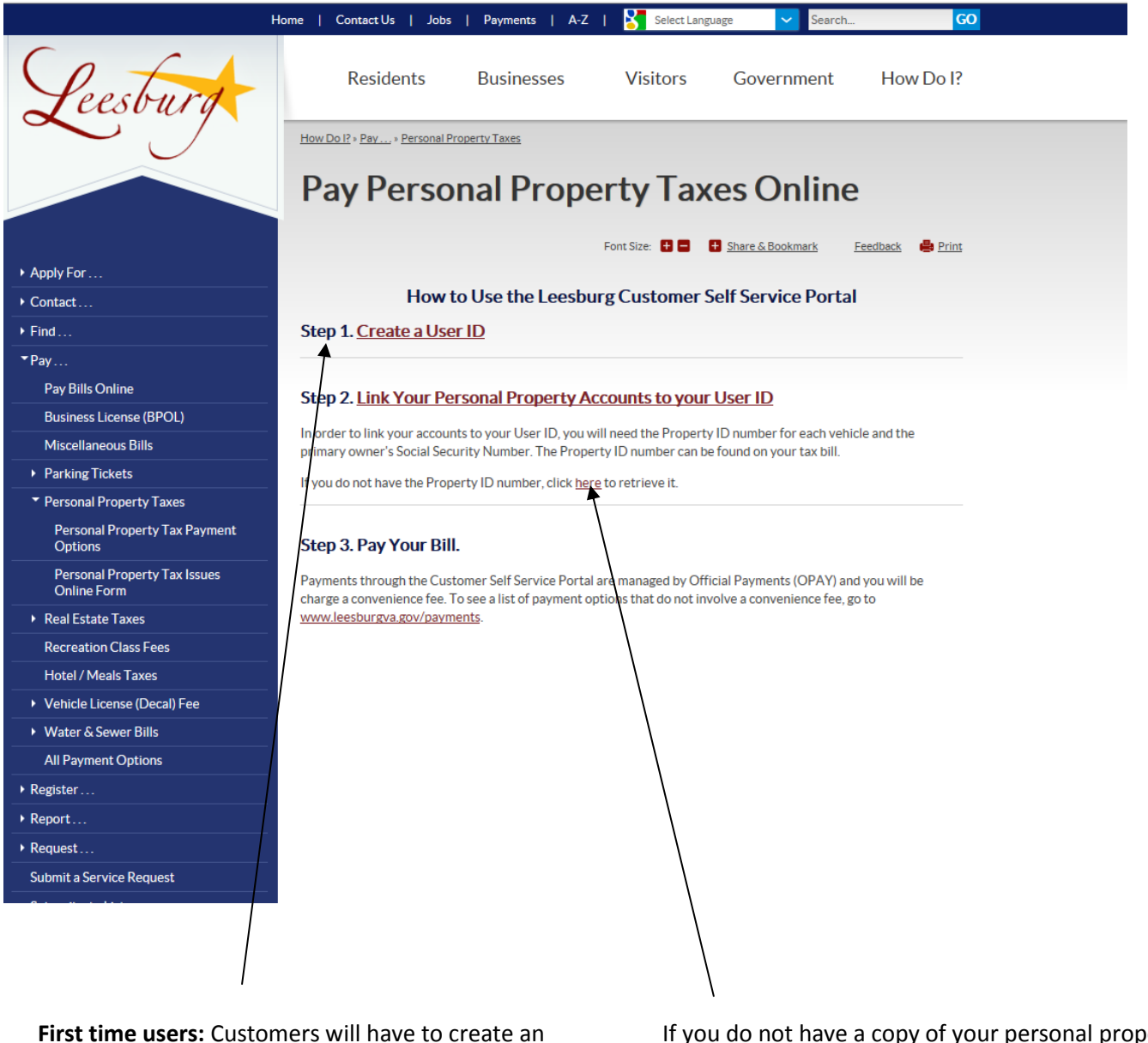

**First time users:** Customers will have to create an Account. Click on Step 1 to create a User ID. Then Link your Personal property account to your User ID. Your account numbers can be found on your printed Bill.

If you do not have a copy of your personal property tax bill, click here and follow the prompts to Retrieve it.

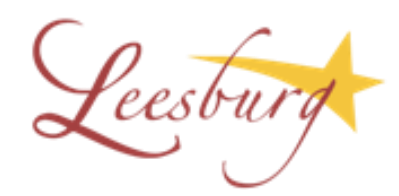

First time users will be directed to this page. Create an account by completing \* fields below and enter the unique identifier number provided. Click Save box.

| Town of Leesbur                   | VIRGINIA                                                      |                                                        | Log In |
|-----------------------------------|---------------------------------------------------------------|--------------------------------------------------------|--------|
| Home                              | Self-Registration                                             |                                                        |        |
| Citizen Self Service              | *User ID<br>(between 1 and 20 characters)<br>*Re-type user ID |                                                        |        |
| General Billing Personal Property | *Password<br>(between 8 and 15 characters)                    |                                                        |        |
| Real Estate                       | *Re-type password<br>*Password hint                           |                                                        |        |
|                                   | *Email address                                                | Enter these validation numbers into the box below them |        |
|                                   |                                                               | Save                                                   |        |
|                                   |                                                               |                                                        |        |

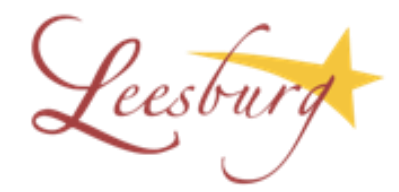

|                 | VIRGINIA                                                                                                    |                                                                                                    |                                |
|-----------------|----------------------------------------------------------------------------------------------------|----------------------------------------------------------------------------------------------------|--------------------------------|
|                 | <b>A</b>                                                                                                    |                                                                                                    |                                |
| ne              | Account Settings                                                                                                    |                                                                                                    |                                |
|                 | Account Information                                                                                                    |                                                                                                    |                                |
| en Self Service | Now logged in as                                                                                                    | LDIANESEIFERT                                                                                                    |                                |
|                 | Last successful login                                                                                                    | 2/1/2017                                                                                                    |                                |
|                 | Last failed login                                                                                                    | 2/1/2017                                                                                                    |                                |
|                 | Password last changed                                                                                                    | 2/1/2017                                                                                                    |                                |
|                 | Password expires in                                                                                                    | 3041 days   Change Password                                                                                                    |                                |
|                 | E-Mail address                                                                                                    | lseifert@leesburgva.gov   Change E-Mail Address                                                                                                    |                                |
|                 | Linked Accounts<br>Existing accounts can be "linked"<br>etc. For each self-service module<br>"remove" will appear below. Click<br>and where additional instructions                                                                                                    | ' to your self-service user id. These links give you quick access to an account's details<br>that allows user-control over account linking, hyperlinks such as "link to account" or<br>a module's "link to account" to reach the page where new account links can be create<br>are provided.                                                       | s, bills<br>ted,               |
|                 | Linked Accounts<br>Existing accounts can be "linked"<br>etc. For each self-service module<br>"remove" will appear below. Click<br>and where additional instructions<br>Customer Accounts                                                                                                    | ' to your self-service user id. These links give you quick access to an account's details<br>that allows user-control over account linking, hyperlinks such as "link to account" or<br>a module's "link to account" to reach the page where new account links can be creat<br>are provided.                                                        | s, bill<br>æd,<br>ccou         |
|                 | Linked Accounts<br>Existing accounts can be "linked"<br>etc. For each self-service module<br>"remove" will appear below. Click<br>and where additional instructions<br>Customer Accounts<br>There are currently no linked acc                                                                                                    | ' to your self-service user id. These links give you quick access to an account's details<br>that allows user-control over account linking, hyperlinks such as "link to account" or<br>a module's "link to account" to reach the page where new account links can be create<br>are provided.<br>link to ac<br>ounts                                | s, bill<br>ied,<br>ccou        |
|                 | Linked Accounts Existing accounts can be "linked" etc. For each self-service module "remove" will appear below. Click and where additional instructions Customer Accounts There are currently no linked accounts Personal Property Accounts                                                                                                    | to your self-service user id. These links give you quick access to an account's details<br>that allows user-control over account linking, hyperlinks such as "link to account" or<br>a module's "link to account" to reach the page where new account links can be creat<br>are provided.<br>link to accounts                                      | s, bill<br>ted,<br>ccou        |
|                 | Linked Accounts Existing accounts can be "linked" etc. For each self-service module "remove" will appear below. Click and where additional instructions Customer Accounts There are currently no linked accounts There are currently no linked accounts There are currently no linked accounts                                                                                                    | to your self-service user id. These links give you quick access to an account's details<br>that allows user-control over account linking, hyperlinks such as "link to account" or<br>a module's "link to account" to reach the page where new account links can be creat<br>are provided.<br>link to ac<br>ounts<br>unts                           | s, bill<br>ed,<br>ccou         |
|                 | Linked Accounts Existing accounts can be "linked" etc. For each self-service module "remove" will appear below. Click and where additional instructions Customer Accounts There are currently no linked acc Personal Property Accounts There are currently no linked acc Go To Module Homepage                                                                                                    | to your self-service user id. These links give you quick access to an account's details<br>that allows user-control over account linking, hyperlinks such as "link to account" or<br>a module's "link to account" to reach the page where new account links can be create<br>are provided.<br>Iink to ac<br>ounts                                  | s, bill<br>ted,<br>ccou        |
|                 | Linked Accounts         Existing accounts can be "linked"         etc. For each self-service module         "remove" will appear below. Click         and where additional instructions         Customer Accounts         There are currently no linked accounts         There are currently no linked accounts         There are currently no linked accounts         Go To Module Homepage         Utility Billing Accounts                                     | ' to your self-service user id. These links give you quick access to an account's details<br>e that allows user-control over account linking, hyperlinks such as "link to account" or<br>c a module's "link to account" to reach the page where new account links can be create<br>are provided.                                                   | s, bill<br>led,<br>ccou        |
|                 | Linked Accounts         Existing accounts can be "linked"         etc. For each self-service module         "remove" will appear below. Click         and where additional instructions         Customer Accounts         There are currently no linked accounts         There are currently no linked accounts         Go To Module Homepage         Utility Billing Accounts         Account                                                                    | to your self-service user id. These links give you quick access to an account's details<br>that allows user-control over account linking, hyperlinks such as "link to account" or<br>a module's "link to account" to reach the page where new account links can be create<br>are provided.                                                         | s, bill<br>red,<br>ccou        |
|                 | Linked Accounts         Existing accounts can be "linked"         etc. For each self-service module         "remove" will appear below. Click         and where additional instructions         Customer Accounts         There are currently no linked acc         Personal Property Accounts         There are currently no linked acc         Go To Module Homepage         Utility Billing Accounts         Account         There are currently no linked acc | ' to your self-service user id. These links give you quick access to an account's details<br>that allows user-control over account linking, hyperlinks such as "link to account" or<br>a module's "link to account" to reach the page where new account links can be create<br>are provided.<br>Iink to accounts<br>ounts<br>Customer<br>ounts     | s, bill<br>ted,<br><u>ccou</u> |
|                 | Linked Accounts         Existing accounts can be "linked"         etc. For each self-service module         "remove" will appear below. Click         and where additional instructions         Customer Accounts         There are currently no linked acc         Go To Module Homepage         Utility Billing Accounts         Account         There are currently no linked acc         Go To Module Homepage                                                | ' to your self-service user id. These links give you quick access to an account's details<br>e that allows user-control over account linking, hyperlinks such as "link to account" or<br>c a module's "link to account" to reach the page where new account links can be create<br>are provided.<br>Iink to accounts<br>ounts<br>Customer<br>ounts | s, bill<br>ed,<br>ccou         |

Click here to link to your personal property account.

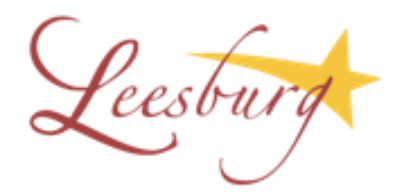

| Town of Leesbur      | VIRGINIA                                                                                                    |
|----------------------|----------------------------------------------------------------------------------------------------|
|                      |                                                                                                    |
| Home                 | Personal Property<br>Account Link Setup                                                                                                    |
| Citizen Self Service |                                                                                                    |
| General Billing      | In order to link your Personal Property Account(s) to your User ID, you will need the following information:<br>Property ID Number<br>Primary owner's Social Security Number |
| Personal Property    | If you do not have the Property ID Number, click here to look it up.                                                                                                    |
| Contact Us           | What is the ID of this property? *                                                                                                    |
| Real Estate          | What is the primary owner's social security number? *                                                                                                    |
| Utility Billing      | Update Cancel                                                                                                    |
|                      | * indicates required field                                                                                                    |
|                      |                                                                                                    |
|                      |                                                                                                    |
|                      |                                                                                                    |
|                      |                                                                                                    |
| You may              | link to your personal property account by providing the above information                                                                                                    |
| and click            | on <b>update</b> .                                                                                                    |
|                      |                                                                                                    |
|                      |                                                                                                    |

You may link to other town accounts, such as real estate and utility billing.

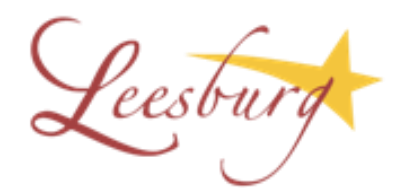

| Town of Leest       | urg           | IA            |                        |          |                                     | LDIANESEIFERT                          |
|---------------------|---------------|---------------|------------------------|----------|-------------------------------------|----------------------------------------|
|                     |               |               |                        |          |                                     |                                        |
| ome                 | Pers<br>Linke | onal Pro      | perty                  |          |                                     |                                        |
| itizen Self Service | Select a      | an account to | work with.             |          |                                     |                                        |
| General Billing     |               |               |                        |          |                                     | Link to Account                        |
| ersonal Property    | 1 Found       |               |                        |          |                                     | bill years 1995 to 2017 only           |
| Accounts            | 2016          | 9993719       | SEIFERT ELDON<br>ALLEN | 91634823 | SUPPLEMENTAL - PERSONAL<br>PROPERTY | Property Detail   View Bill   Pay Bill |
| Contact Us          |               |               |                        |          |                                     |                                        |
| eal Estate          |               |               |                        |          |                                     |                                        |
| Itility Billing     |               |               |                        |          |                                     |                                        |
|                     |               |               |                        |          |                                     |                                        |
|                     |               |               |                        |          |                                     |                                        |
|                     |               |               |                        |          |                                     |                                        |
|                     |               |               |                        |          |                                     |                                        |

Once your personal property accounts are linked you can view bills, both paid and unpaid, and pay your tax bills through our Official Payments site.

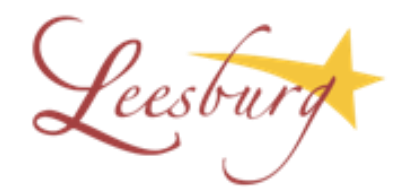

| wn of Leesb         | <i>urd</i><br>virginia |           |          |                  |                                       |              | LDIA          |
|---------------------|------------------------|-----------|----------|------------------|---------------------------------------|--------------|---------------|
|                     |                        |           |          |                  |                                       |              |               |
| ome                 | Person                 | al Prope  | ərty     |                  |                                       |              |               |
| Citizen Colf Comice | View Bill              |           |          |                  |                                       |              |               |
| izen sen service    | As of                  |           | 2/1/2017 |                  |                                       |              |               |
| neral Billing       | Bill Year              |           | 2016     |                  |                                       |              |               |
| ersonal Property    | Bill                   |           | 91634823 |                  |                                       |              |               |
| isonarropeny        | Owner                  |           |          |                  |                                       |              |               |
| Accounts            | Property Coo           | de        | 9993719  |                  |                                       |              |               |
| /iew Bill           |                        |           |          |                  | · · · · · · · · · · · · · · · · · · · | /iew payment | s/adjustments |
| ew Payments         | Installment            | Pay By    | Amount   | Payments/Credits | Balance                               | Interest     | Due           |
| operty Detail       | 1                      | 5/13/2016 | \$61.24  | \$0.00           | \$61.24                               | \$2.72       | \$63.96       |
| er Information      | Penalties              |           | \$3.62   | \$0.00           | \$3.62                                | \$0.27       | \$3.89        |
|                     | Interest               |           |          | \$0.00           |                                       |              | \$2.99        |
| perty Values        | TOTAL                  |           | \$64.86  | \$0.00           | \$64.86                               | \$2.99       | \$67.85       |
| Bills               |                        |           |          |                  |                                       |              |               |
| ontact Us           |                        |           |          |                  |                                       |              | Pay Bill      |
| al Estate           |                        |           |          |                  |                                       |              | 1             |
| lity Billing        |                        |           |          |                  |                                       |              |               |
|                     |                        |           |          |                  |                                       |              |               |
|                     |                        |           |          |                  |                                       |              |               |
|                     |                        |           |          |                  |                                       |              |               |
|                     |                        |           |          |                  |                                       |              |               |
|                     |                        |           |          |                  |                                       |              |               |

You may pay your tax bill from here. This will take you to the Official Payments site.

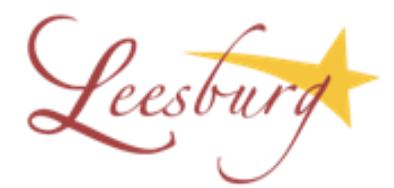

#### **Pay Bills**

Return to Citizens page

#### Select Payment Method

If you would like to have an amount you designate deducted from your bank account (eCheck - \$10,000 limit per transaction) or charged to a credit or debit card and provided to Town of Leesburg to be applied to your tax account, please use the appropriate link below. This is a one-time payment using Official Payments, a third party vendor, and a convenience charge is applied.

Pay by Credit Card | Pay by eCheck | Cancel

Payment can be made by credit card or eCheck.

| Pay Bills                              |           |           |             |           |         |         |                 |
|----------------------------------------|-----------|-----------|-------------|-----------|---------|---------|-----------------|
| Bill Description                       | Bill Year | Bill Date | Bill Number | Due Date  | Balance | Due Now | Payment Amount  |
| SUPPLEMENTAL<br>- PERSONAL<br>PROPERTY | 2016      | 4/6/2016  | 91634823    | 5/13/2016 | \$67.85 | \$67.85 | \$ <u>67.85</u> |
|                                        |           |           |             |           |         |         |                 |
|                                        |           |           |             |           | Continu | e Can   | cel             |
|                                        |           |           |             |           |         |         |                 |
|                                        |           |           |             |           |         |         |                 |
|                                        |           |           |             |           |         |         |                 |

You may only pay one bill at a time and will only be allowed to pay the amount shown or less.

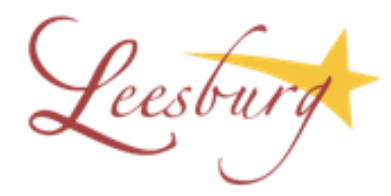

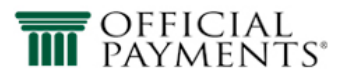

≥ Back to Leesburg, Town of ≥ Make A Payment ≥ Payment Verification ≥ Help

En Español

#### Make A Payment

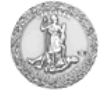

Leesburg, Town of, VA Personal Property Tax \*

This payment service is offered by Official Payments Corporation as authorized by the entity to which you are making a payment. Please confirm your payment amount, convenience fee and total (if applicable). Review the Terms and Conditions below and click "Accept" to proceed with your payment. Click "Decline" button to return to the beginning of the payment process.

• Do not use your browser's "Back" button. Instead, navigate using the buttons below.

| Payment Type:   | Personal Property Tax * |
|-----------------|-------------------------|
| Payment Amount: | \$67.85                 |
| Service Fee:    | \$3.95                  |
| Total Payment:  | \$71.80                 |

#### Official Payments Terms and Conditions:

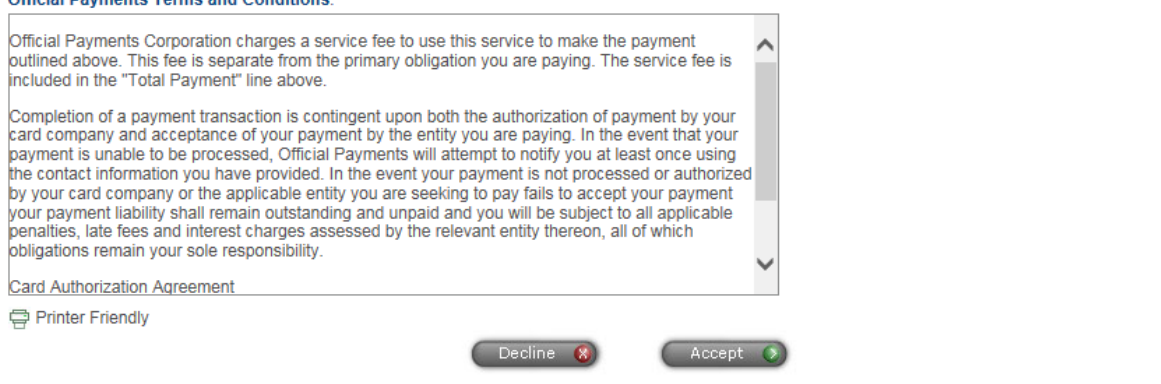

This page supports 128-bit SSL encryption as verified by DigiCert.

For customer service, please call toll-free 1-800-487-4567. Representatives are available Monday - Friday, 7:00am - 7:00pm CT.

Follow the payment instructions on the Official Payment site.